| COMPUTER SUBJECT:      | NETWORK SECURITY HACKING                          |
|------------------------|---------------------------------------------------|
| TYPE:                  | GROUP WORK                                        |
| <b>IDENTIFICATION:</b> | Metasploitable Installation/MICL                  |
| COPYRIGHT:             | Michael Claudius                                  |
| LEVEL:                 | INTERMEDIATE                                      |
| DURATION:              | 30-60 minutes                                     |
| SIZE:                  | 30 lines!!                                        |
| OBJECTIVE:             | Installing vunerable test-kit in VM on NATNetwork |
| <b>REQUIREMENTS:</b>   |                                                   |
| COMMANDS:              |                                                   |

# **IDENTIFICATION: Metasploitable Installation/MICL**

### Prolog

You have successfully finalized the IT-Security course. You will like to investigate more!.

# The Mission

You are to install Metasploitable on a NATNetwork.

#### Purpose

The purpose is to create an environment for Metsploit to attack Metsploitable.

### Installation of Metasploitable

There are several ways of skinning a cat and that's also the case when installing SW. The one given here is fast and simple. It falls in 3 steps:

- Download Metasploitable
- Install Metasploitable in Virtual Box
- Set up a NATNetwork test environment

## <u>Useful links</u>

https://sourceforge.net/projects/metasploitable/files/Metasploitable2/

https://www.wikigain.com/download-install-metasploitable-in-virtualbox/

# Download Metasploitable

Find Metasploitable 2 from SourceForge at:

https://sourceforge.net/projects/metasploitable/files/Metasploitable2/

Download the latest version to the folder where you already have Kali Linux.

Unzip the file and notice the Metasploitable Virtualk Machine Directory and the .vmx files.

| Kali Linux 🕨 met | asploitable-linux-2.0.0 > Metasploitable2-Linux | ✓ Ů Search       | Metasploitable2-Linux 🔑 |
|------------------|-------------------------------------------------|------------------|-------------------------|
| ^                | Name                                            | Date modified    | Type S                  |
|                  | Metasploitable.nvram                            | 20/04/2020 18.16 | NVRAM File              |
|                  | 😺 Metasploitable                                | 20/04/2020 21.40 | Virtual Machine Di      |
|                  | Metasploitable.vmsd                             | 20/04/2020 18.16 | VMSD File               |
|                  | Metasploitable.vmx                              | 20/04/2020 18.16 | VMX File                |
| - 1              | Metasploitable.vmxf                             | 20/04/2020 18.16 | VMXF File               |

## Installation of Metasploitable

This relays heavily on https://www.wikigain.com/download-install-metasploitable-in-virtualbox/

1. Open the Virtual Box and click the new button on the top right side of your Virtual Box. On the first option, write Metasploitable and select Linux in the second option and click Next and go forward.

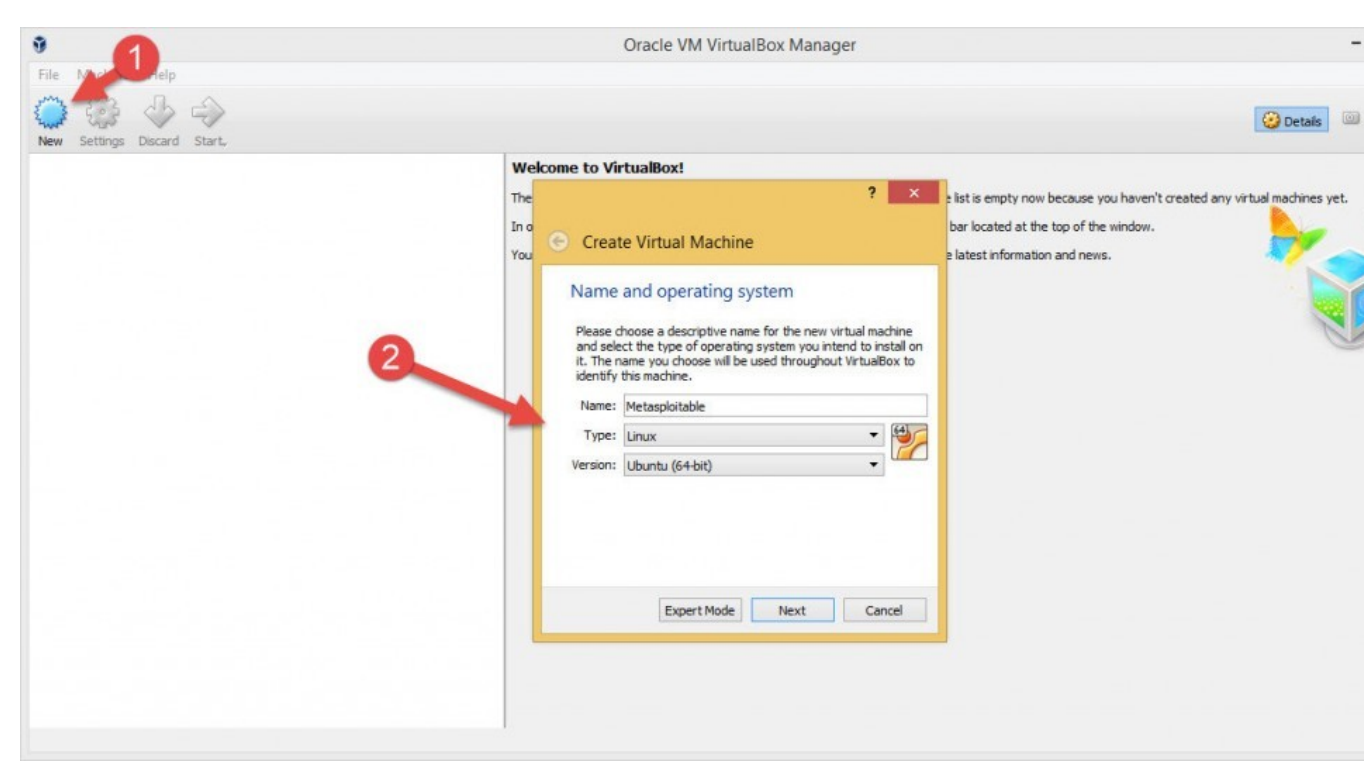

Click on a new button

2. After step 2, you will select the memory size (RAM). You can use it as a default or give some extra and Click on next then Create button.

#### Memory size

Select the amount of memory (RAM) in megabytes to be allocated to the virtual machine.

. .

|      | 1024    | <b>₽</b> ME |
|------|---------|-------------|
| 4 MB | 4096 MB |             |
|      |         |             |
|      |         |             |
|      |         |             |
|      |         |             |

RAM Size

3. This step, you will select the type of your Hard disk, and it is VDI(Virtualbox Disk Image). After that, click on Next button and again click Next button.

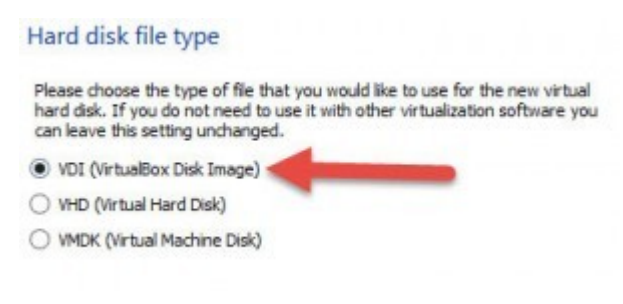

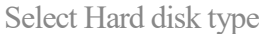

4. Now you will select the size and location of your Virtual Machine.

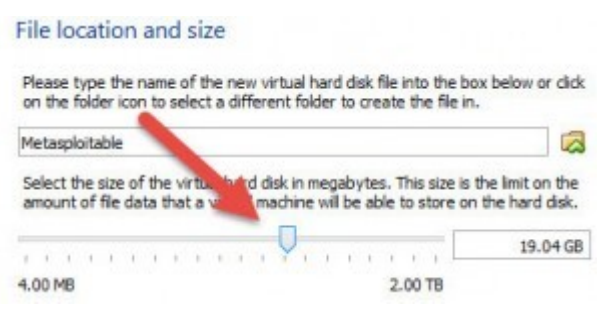

File Size and location

5. Now the settings are fixed up, and we have to select our downloaded OS, and for that, we must click on the *Storage* button as the picture below.

| The Complexity ble | 🗶 Greeval                                                                                                    |
|--------------------|----------------------------------------------------------------------------------------------------|
| A Second Col       | Name: Metasplotable<br>Openeting System: Ubuntu (84-bit)                                                                              |
|                    | B System                                                                                                    |
|                    | Base Nemony: 1024148<br>Boot Orden: Roopy, Optical, Hard Dak<br>Acceleration: VT-x(NMD-v, Nentad Paging, KIMI-Parevintualization      |
|                    |                                                                                                    |
|                    | 😸 Display                                                                                                    |
|                    | Rideo Mencory: 36 HB<br>Remote Desidop Server: Desided<br>indeo Capatoria: Desided                                                    |
|                    | Starage                                                                                                    |
|                    | Controller: IDE<br>IDE Sociadary Heater: (Optical Drive) Empty<br>Controller: SATA<br>SATA Parto: Metaptotable.vdl (Normal, 10.04 GB) |
|                    | Audia Audia                                                                                                    |
|                    | Heat Driver: Windows Directiound                                                                                                    |

Click on the Storge

6. Click on the small hard disk on the top right of the dialogue box as the picture.

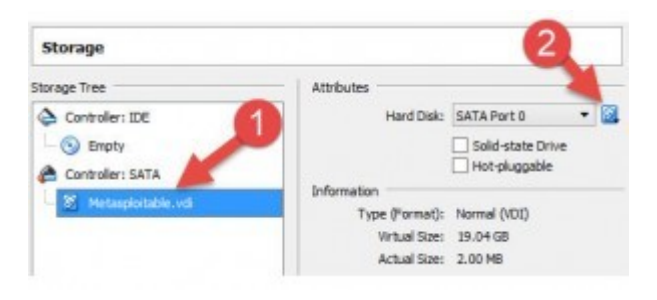

Select Metasploitable

And Choose "Virtual Disk"

7. Now go the directory where Metasploitable was downloaded and select that.

| felde |                |                    |         |              |
|-------|----------------|--------------------|---------|--------------|
| ^     | Nerve          | Date modified      | Туре    | See          |
| ÷     | Metaspioitable | 1/22/2017 11:23 AM | VMDKPIe | 1,880,512 KB |

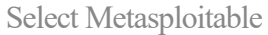

8. It is finished, and you are ready to open. To open that click the start button on the top right of the Virtualbox.

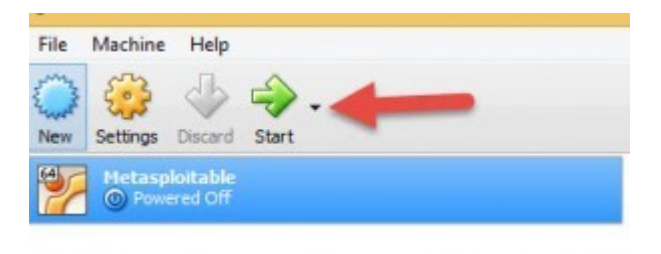

Click on the Start button

**Note:** The password and the username of Metasploitable are both *msfadmin*. And You can shut down it by choosing "Power off" and if you got any question or problem, do not hesitate to share with Your class-mates.

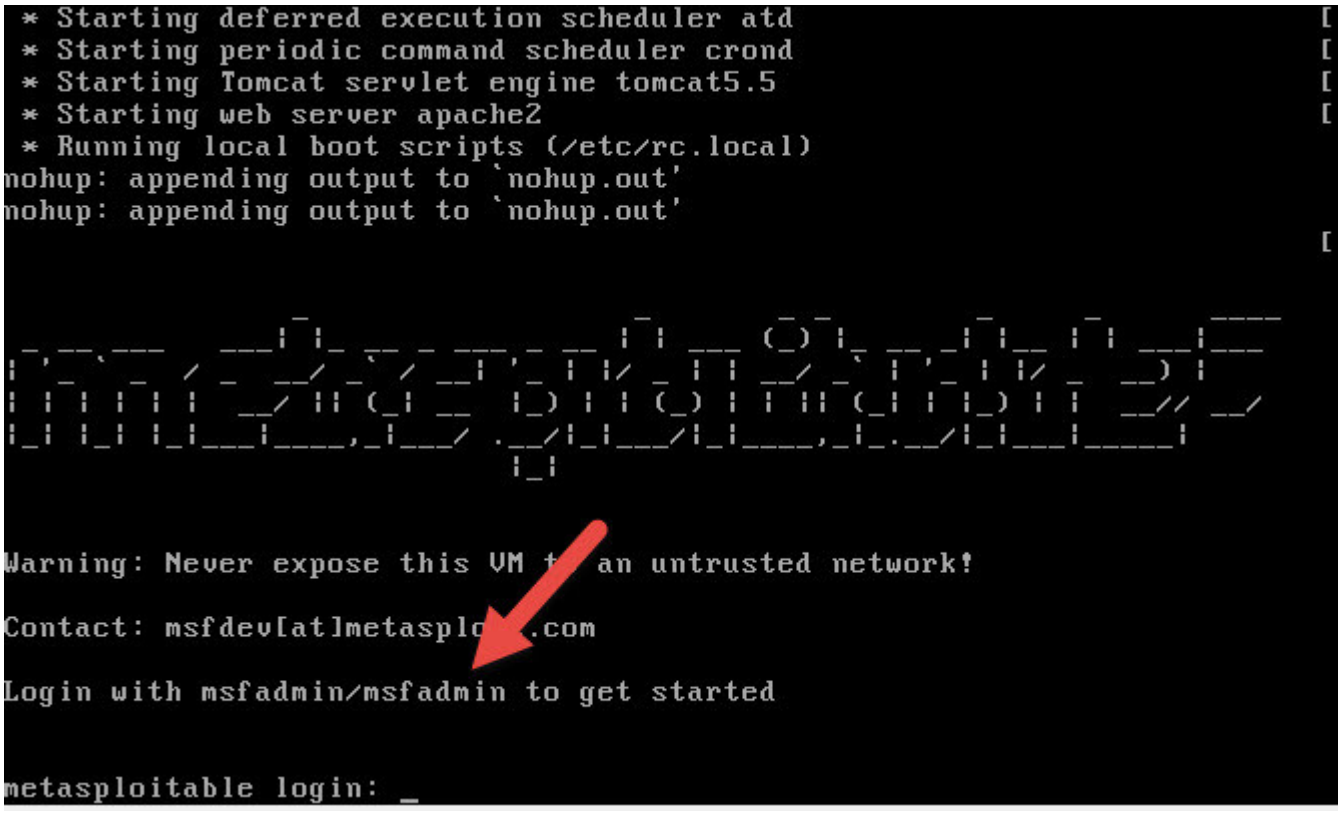

Login with password

Isolating the test environment

When performing these kinds of red-team tests, it is a good idea to isolate the VMs in a test network. This are to be done via VirtualBox.

Note: Alternatively; one could use a bridged NAT, but this opens up for other "potential hackers"

## Never expose Metasploitable to an untrusted network, use NAT or Host-only mode!

1. Create your own NAT network.

In the Virtual Box Choose: File > Preferences > Network

| Box - Preferences |                                                            | ?                                                                                                    | ×                                                                                 |  |  |
|-------------------|------------------------------------------------------------|----------------------------------------------------------------------------------------------------|-----------------------------------------------------------------------------------|--|--|
| neral Netw        | ork                                                        |                                                                                                    |                                                                                   |  |  |
| out NAT Net       | vorks                                                      |                                                                                                    | -1                                                                                |  |  |
| date Active       | Name                                                       |                                                                                                    | <b>P</b>                                                                          |  |  |
| nguage            | NatNetwork                                                 |                                                                                                    |                                                                                   |  |  |
| splay             |                                                            |                                                                                                    |                                                                                   |  |  |
| twork             |                                                            |                                                                                                    |                                                                                   |  |  |
| ensions           |                                                            |                                                                                                    |                                                                                   |  |  |
| жу                | •                                                          |                                                                                                    |                                                                                   |  |  |
|                   |                                                            |                                                                                                    |                                                                                   |  |  |
|                   |                                                            |                                                                                                    |                                                                                   |  |  |
| OK Cancel         |                                                            |                                                                                                    |                                                                                   |  |  |
|                   | ox - Preferences Ineral Ut Late guage olay work ensions xy | ox - Preferences   Network   NAT Networks   Active Name   Jate   guage   olay   work   ensions   xy     OK | xy Preferences ?  Network NAT Networks Active Name NATNetwork NatNetwork OK Cance |  |  |

Click the small green button to "Add new NAT Network" Click OK.

2. Moving VM's to NAT network

Make sure both of your VM systems (Kali and Metasploitable) are powered off and then highlight one of the machines.

Right click on one of the machines, or use the tool-line and Choose "Settings" Choose: Network -> NAT-Network

Under Name: Choose the available NATNetwork

| 1 | 🥥 Metasploitable 2 - Settings |                |                                         | ?  | ×    |
|---|-------------------------------|----------------|-----------------------------------------|----|------|
|   |                               | General        | Network                                 |    |      |
|   |                               | System         | Adapter 1 Adapter 2 Adapter 3 Adapter 4 |    |      |
| 1 |                               | Display        | C Enable Network Adapter                |    |      |
|   | $\bigcirc$                    | Storage        | Attached to: NAT Network                |    |      |
|   |                               | Audio          | Name: NatNetwork                        |    | •    |
|   | Ð                             | Network        | Advanced                                |    |      |
|   |                               | Serial Ports   |                                         |    |      |
|   | Ď                             | USB            |                                         |    |      |
|   |                               | Shared Folders |                                         |    |      |
|   | -                             | User Interface |                                         |    |      |
|   |                               |                |                                         |    |      |
|   |                               |                |                                         |    |      |
|   |                               |                | ОК                                      | Ca | ncel |

Do the same for the other machine.

3. Ping the VM's

Check out that your VM's are on the same network Start both Kali and Metasploitable Use ifconfig to find the IP-addresses of both machines. Mine were Metasploitable (10.0.2.4) and Kali (10.0.2.15)

Note: If you are using 2020 version remember to use sudo ifconfig or ip a or ip addr

instead

Now from Kali ping the Metaspoitable.

ping 10.0.2.4

Stop ping by use of

Ctrl c

Then from Metasploitable ping Kali.

Congratulation: Next step is to attack/exploit Metasploitable.